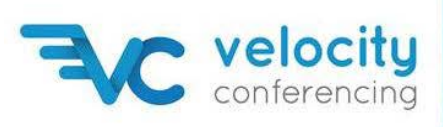

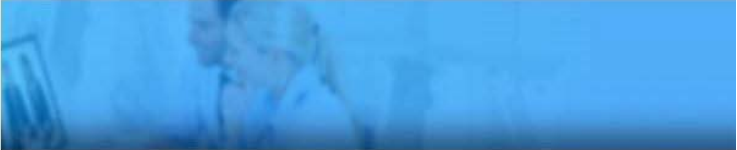

## Step-by-step guide on how to record your conference call:

| Recording Your Conference |                                                                                                    |
|---------------------------|----------------------------------------------------------------------------------------------------|
| Host-Initiated            | To initiate a recording press *2.<br>A recorded message will then request the host to<br>press *1 to start recording.<br>Wait for the confirmation message.<br>To stop the recording press *2 and then *1. |
| Automatic Recording       | It is possible to have all of your conferences<br>recorded automatically. To have this feature<br>added to your account, please contact us and we<br>will set it up.                                       |
| Accessing Your Recordings | Click on <u>www.velocityconferencing.com.sg</u><br>Click on Customer Portal.<br>Login with your Customer Portal Number and<br>your Host Code. You can then download your<br>recordings.                    |

Call us on 8006 163 259 or email us at <a href="mailto:support@velocityconferencing.com.sg">support@velocityconferencing.com.sg</a> if you need any help.